Open SVNTest in CS 300 Example Workspace

#### Subversion

- What is source code version control?
  - http://svnbook.red-bean.com/
  - allow multiple people to modify the same source code
- Image allow one person to manage multiple versions of their source code
  - move from computer to computer to develop
  - track all changes

#### Repository

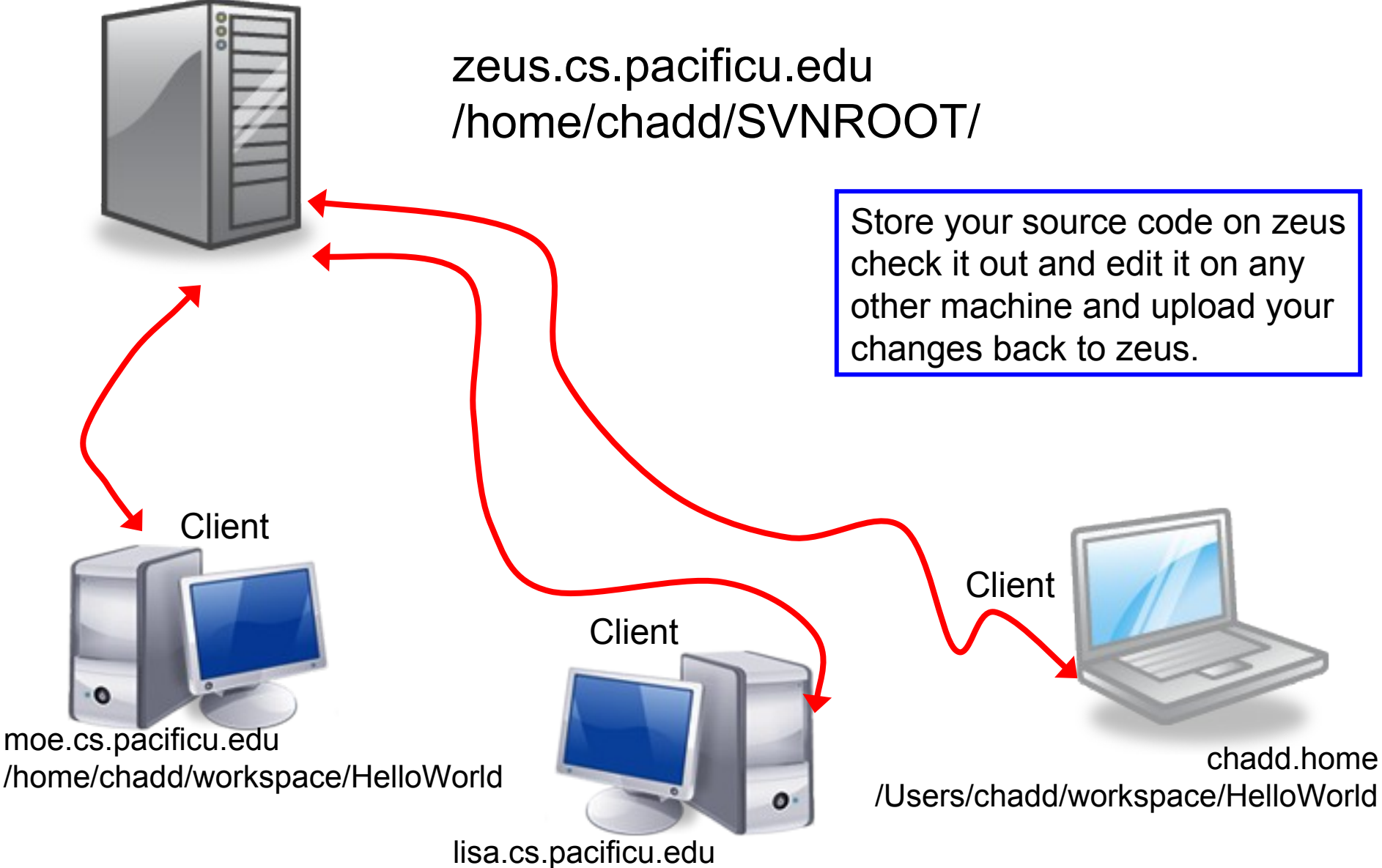

/home/chadd/workspace/HelloWorld

### Topics

- Subversion
  - source control
  - Check in
  - Check out
  - Update
  - Commit
  - Merge Conflict
  - Revert a file

#### **Version Control**

- Each change you make to the source code is a *revision* stored in the repository
  - can annotate your change with a note
    - why did I do that?
  - you can browse back through the repository to find old revisions of file
    - changed a data structure and it did not work
    - rewrote an algorithm and it got slower!
  - check out the old (working) revision from the repository

#### Hmmm....

- How often should I update and commit?
  - every major change
  - once every 15 minutes
  - right before you do something you think may be a bad idea
  - be sure to update and commit before you log off of a lab machine!
    - Or before you leave the lab
    - Someone may reboot your machine!

#### How to get this to work

- Create a repository on zeus
  - do this exactly once
  - use this one repository for all your projects
- login to zeus

zeus\$ svnadmin create /home/chadd/SVNROOT\_CS300

### Check in SVNTest

Problem: Let's check this project into the repository.

How?

Right click on the SVNTest project, then Team, then Share Project.

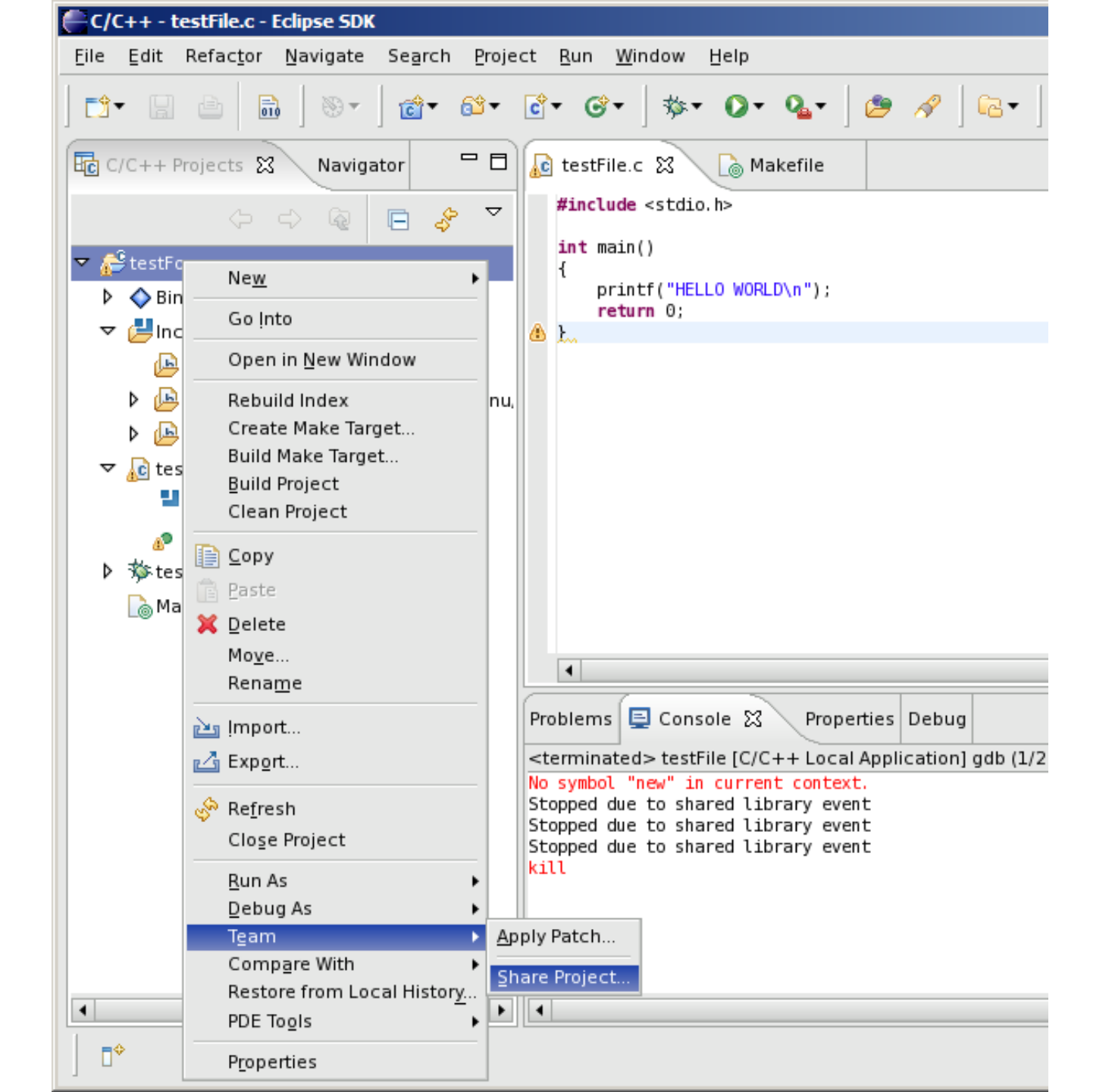

| Share Project                                                                                   |  |
|-------------------------------------------------------------------------------------------------|--|
| Share Project<br>Select the repository plug-in that will be used to share the selected project. |  |
| Select a repository type:                                                                       |  |
| 😅 CVS                                                                                           |  |
| SVN                                                                                             |  |
|                                                                                                 |  |
|                                                                                                 |  |
|                                                                                                 |  |

#### 🖶 Share Project **Enter Repository Location Information** Define the location and protocol required to connect with an existing SVN repository. -Location svn+ssh://zeus.cs.pacificu.edu/home/ryand/SVNROOT <u>U</u>rl: $\mathbf{v}$ 2Finish Cancel < <u>B</u>ack Next >

| 😂 Share Project                                                                                                    |               |
|----------------------------------------------------------------------------------------------------|---------------|
| Enter Folder Name<br>Select the name of the folder in the SVN repository.                                                                | SVN           |
| Use project name as folder name     Use specified folder name:     URL:     svn+ssh://zeus.cs.pacificu.edu/home/ryand/SVNROOT/HelloWorld | <u>Select</u> |
| (?)       < Back                                                                                                    | Cancel        |

| Enter SSH Credentials                              |                                |  |  |  |
|----------------------------------------------------|--------------------------------|--|--|--|
| Repository:                                        | svn+ssh://zeus.cs.pacificu.edu |  |  |  |
| Username:                                          | chadd                          |  |  |  |
| Authenticati                                       | on                             |  |  |  |
| Ose pas                                            | sword authentication           |  |  |  |
| <ul> <li>Use private key authentication</li> </ul> |                                |  |  |  |
| Password:                                          | *00000                         |  |  |  |
| Key file:                                          | ⇒ Browse                       |  |  |  |
| Passphrase:                                        |                                |  |  |  |
| Port number:                                       | 22                             |  |  |  |
| Save information                                   |                                |  |  |  |
|                                                    | OK Cancel                      |  |  |  |

| Enter SVN Author Name |                                |  |
|-----------------------|--------------------------------|--|
| Repository:           | svn+ssh://zeus.cs.pacificu.edu |  |
| <u>A</u> uthor Name   | chadd                          |  |
| Save auth             | orname                         |  |
|                       |                                |  |
|                       | OK Cancel                      |  |

| Carl Share Project                                                                                                    |        |
|----------------------------------------------------------------------------------------------------|--------|
| Ready to Share Project                                                                                                    |        |
| Select Finish to import the project into the SVN repository.                                                                                                    | SVN    |
| The wizard has all the information necessary to share your<br>project with the SVN repository. When you click "Finish", the<br>wizard will import your project into the repository and open the<br>Commit dialog to allow you to commit your resources. |        |
| Edit the commit <u>c</u> omment:                                                                                                    |        |
| Initial import.                                                                                                    |        |
| Choose a previously entered comment:                                                                                                    |        |
|                                                                                                    | ₹      |
|                                                                                                    |        |
| ⑦ < Back Next > Einish                                                                                                    | Cancel |

# Important!!!

#### The Initial Import does not commit any code

**Confirm Open Perspective** 

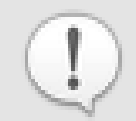

The Synchronize View is associated with the Team Synchronizing perspective.

This perspective is designed to support the synchronization of resources in the local workspace with their counterparts shared in a repository. It incorporates views for synchronizing, browsing history and comparing resource content.

Do you want to open this perspective now?

Remember my decision

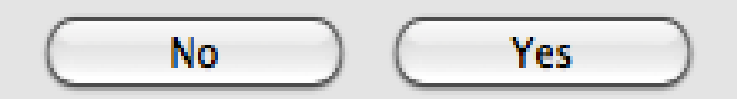

# Synchronize Perspective

Shows files that need to be committed or updated

#### Right Click SVNTest Commit

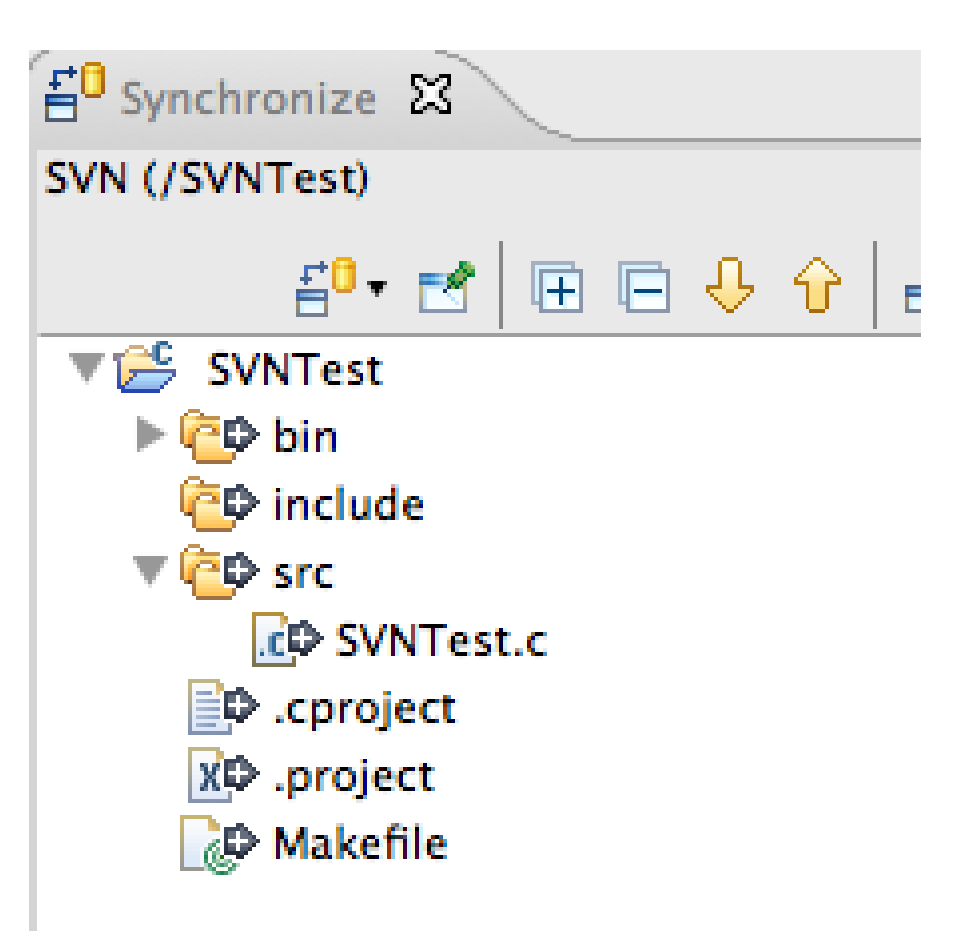

# Commit

- Select files to commit
- Uncheck \*.o or executable files
- Leave a good message!
- Change back to the C/C++ Perspective

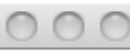

Commit

#### Commit to: svn+ssh://zeus.cs.pacificu.edu/home/c

Enter a comment for the commit operation.

| This is the initial commit of the source code!                                                                                                    |           |
|----------------------------------------------------------------------------------------------------|-----------|
|                                                                                                    | _         |
| <choose a="" comment="" entered="" previously=""></choose>                                                                                                    | +         |
| Configure Comment Templates                                                                                                    |           |
| Changes Show unversioned files Keep locks<br>SVNTest<br>SVNTest<br>Meif: .cproject<br>Meif: Makefile<br>SVNTest/bin<br>SVNTest/bin<br>SVNTest<br>SVNTest/include<br>SVNTest/src<br>SVNTest.c | E: C      |
|                                                                                                    |           |
| Cancel OK                                                                                                    | $\square$ |

### How to do a code commit

To commit a project, right click on the project folder  $\rightarrow$  Team  $\rightarrow$  Commit

Add very descriptive comments for EACH code commit. You will not be sorry.

#### Let's Delete SVNTest

Right Click the SVNTest Project | Delete

 $CHECK \rightarrow Delete \ project \ contents \ on \ disk$ 

#### How to checkout

#### To checkout a project, File $\rightarrow$ Import, then

| 🖨 Import                                                                                  |        |
|-------------------------------------------------------------------------------------------|--------|
| Select<br>Create a new project by checking out an existing project from a SVN repository. | Ц      |
| Select an import source:                                                                  |        |
| type niter text<br>CVS<br>CVS<br>CVS<br>CVS<br>CVS<br>CVS<br>CVS<br>CVS                   |        |
| (?) < <u>Back</u> <u>Next</u> > <u>Finish</u>                                             | Cancel |

# Finish checking out SVNTest

| Checkout from SVN                                                             |        |
|-------------------------------------------------------------------------------|--------|
| Select/Create Location                                                        | SVN    |
| Location         Url:       svn+ssh://zeus.cs.pacificu.edu/home/ryand/SVNROOT |        |
| ⑦ < <u>Back</u> <u>Next</u> > <u>Finish</u>                                   | Cancel |

#### Checkout from SVN

#### Select Folder

Select the folder to be checked out from SVN.

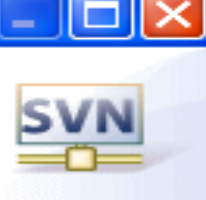

| 📄 📋 svn+ssh://zeus.cs.pacifi | icu.edu/home/ryand/SVNROOT |                       |
|------------------------------|----------------------------|-----------------------|
| 💷 🗁 ActivityLifeCycleDem     | 10                         |                       |
| 🗉 🗁 ColorMind                |                            |                       |
| 🗉 🗁 DeviceRotation           |                            |                       |
| 🗉 🗁 EggDrop                  |                            |                       |
| 🖻 🗁 GolfCheckPosture         |                            |                       |
| 🖻 🗁 HelloAndroid             |                            | Only of the During of |
| 😟 🗁 ImageCapture             |                            | Select the Project    |
| 😟 🗁 JavaCodingStandard       | ls                         |                       |
| 🖮 🗁 LunarLander              |                            | Droce Novt            |
| 🖮 🗁 MobileUtilities          |                            | Pless Next            |
| 😟 🗁 MortgageCalculator       |                            |                       |
| 😟 🗁 Notepadv1                |                            |                       |
| 😟 🦻 Stimpmeter               |                            |                       |
| 🖻 🗁 TicTacToe                |                            |                       |
| 🖮 🗁 a1.sockets               |                            |                       |
| 🖻 🥟 a2.threads               |                            |                       |
| 🖮 🥭 a3.tcp                   |                            |                       |
| 🖻 🗁 blackjack                |                            |                       |
| 🖻 🗁 compiler07               |                            |                       |
| 🖻 🗁 ds1.introC               |                            |                       |
| 🛓 🗁 interpreter              |                            |                       |
|                              |                            |                       |
|                              |                            |                       |
|                              |                            |                       |
| 0                            | Park Neutra                | Einich Concel         |
| O                            | < Back Next >              |                       |

# Using Subversion by hand

- Open a single shell prompt
- Create a folder called Junk and change into it
- Check out SVNTest project in Junk directory
- Type
- \$ svn checkout svn+ssh://zeus/home/chadd/SVNROOT/SVNTest
- Using Geany, add a printf to main().

#### Using Subversion by hand

- From a command line, find the Makefile and remake the project and run it.
- Now commit the changes to the repository by hand.
- \$ svn commit -m "add second printf"
- In Eclipse and do an update on SVNTest. Your changes should show up.
   Right Click SVNTest | Team | Update to HEAD

# Make a change in Eclipse

Add printf("I love CS 300!\n"); to main()

• Build and run (just to be sure)

Commit to SVN:
 Right Click SVNTest | Team | Commit

Do NOT commit .o or executable files!

## **Check out on Zeus**

ssh to zeus.

- zeus~> mkdir cs300 zeus~> cd cs300

Zeus~> svn checkout svn+ssh://zeus/home/chadd/SVNROOT/SVNTest

- zeus~> cd SVNTest
- zeus~> make clean
- zeus~> make

This is how you should test on zeus from now on.

## **Show History**

- In Eclipse
- Right Click a File
   Team | Show History

# When things go bad...

- Let's revert ONE FILE back to before the last change.
- Right Click the file to revert
- Replace With | Revision
  - Revisions listed with comments
  - Double-click a revision

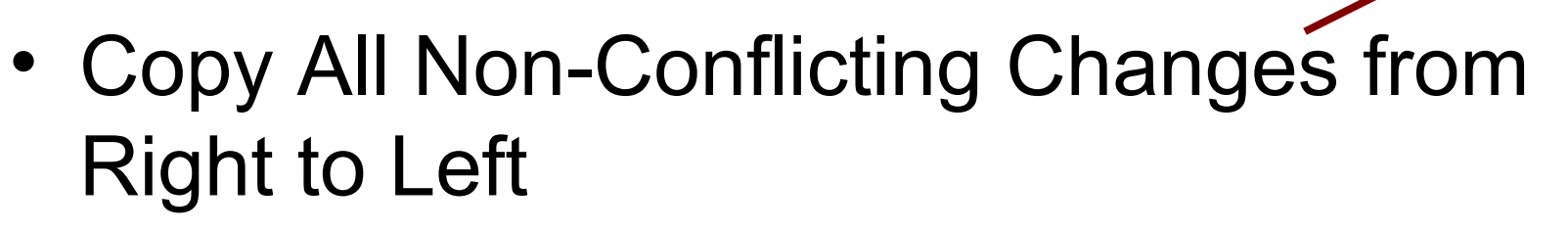

- Right click on Workspace File Pane | Save
- Next commit will save the changes to a new revision in the repository

# Merge Conflict

- Changes from the repository and the local disk conflict!
- Edit SVNTest.c in Geany again, change "Testing Subversion....\n" to "Let's Test Subversion!"
- From the command line: svn commit -m "change printf"

# In Eclipse

- Edit SVNTest.c in Eclipse again, change "Testing Subversion....\n" to "I will test Subversion"
- Team | Update to HEAD
- Merge conflict!

## Merge Conflict!

 Changes in the Repository conflict with changes in your local directory

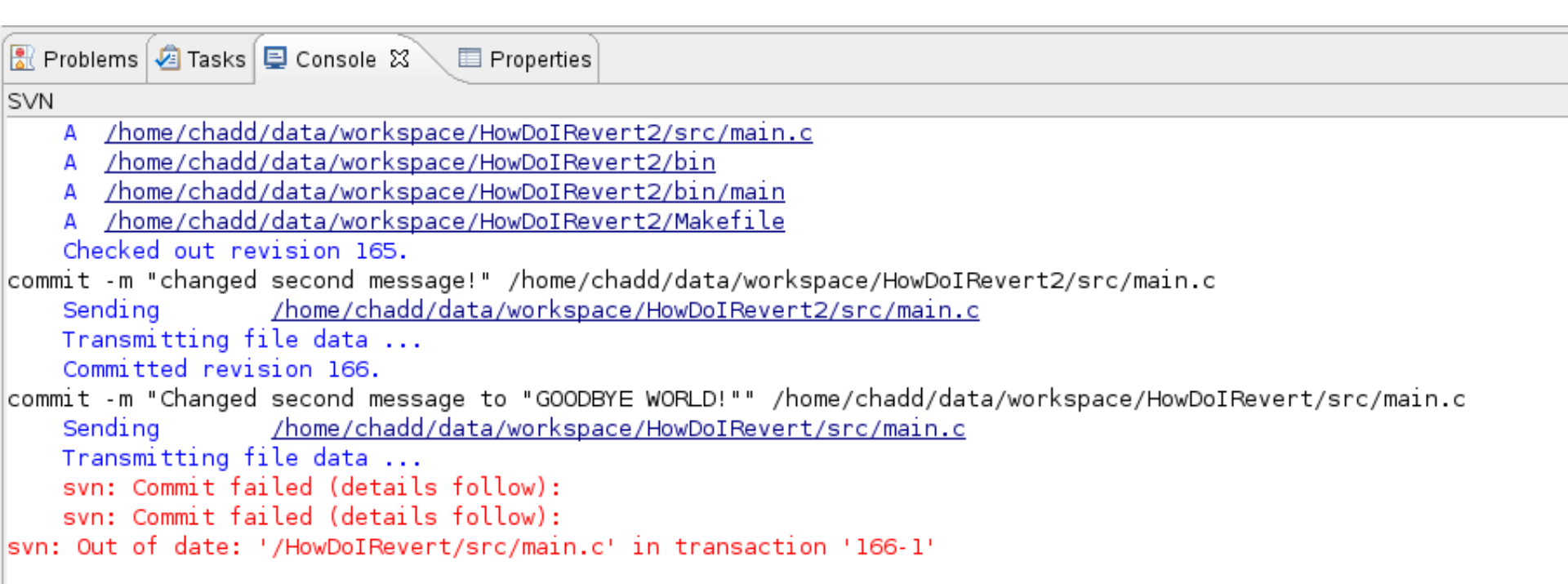

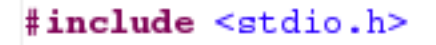

### **Update!**

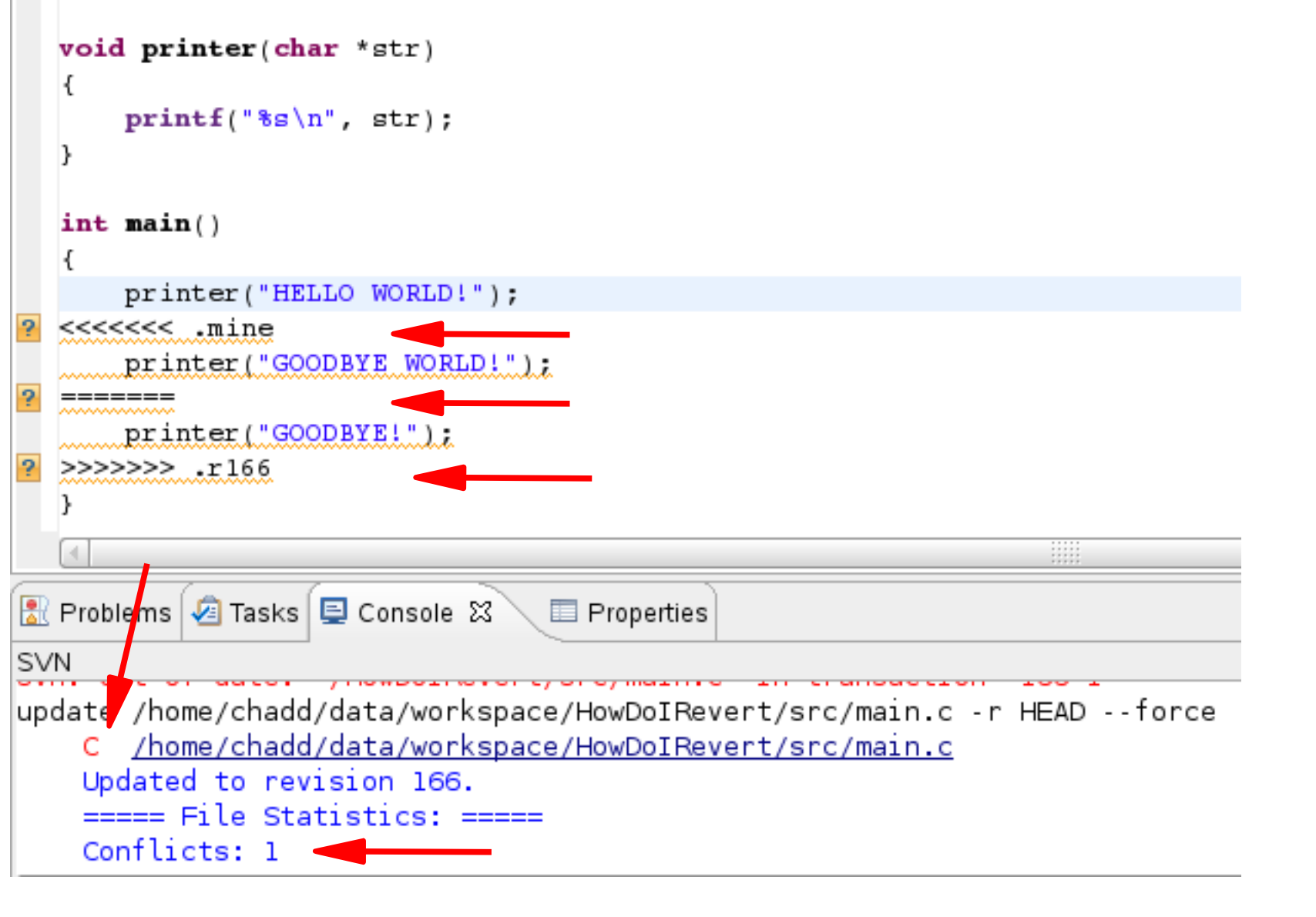

### **Resolve!**

- Edit the source file
   Remove <<<< >>>>
- Right Click File | Team
   | Mark Resolved
- Commit

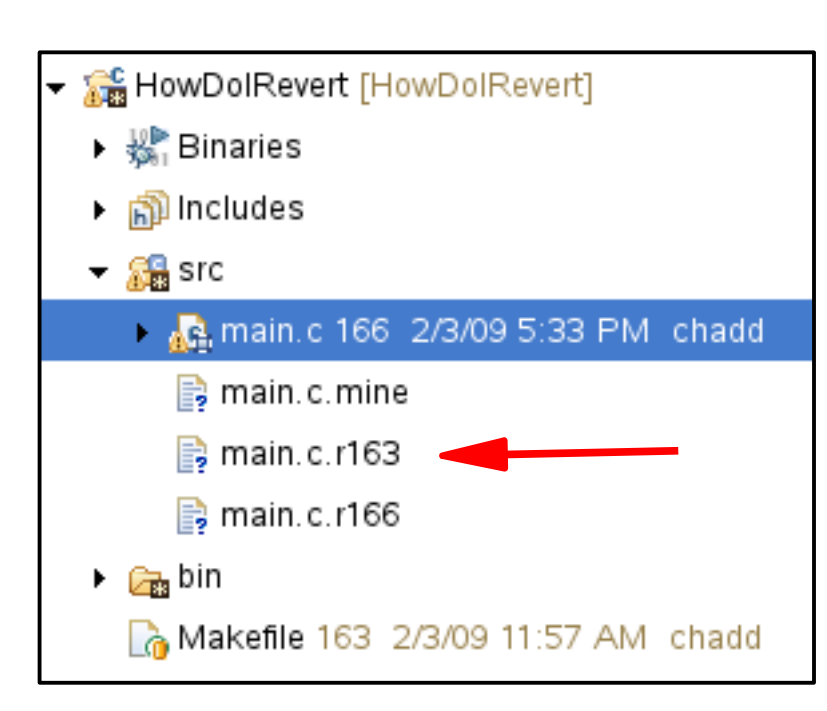

# SVN Keywords

- \$Author\$
- \$Id\$
- Have SVN automatically put the author name or revision information into the file
- http://blog.gorges.us/2009/03/how-toenable-keywords-in-eclipse-andsubversion-svn/
- Linked on the class schedule

#### **Advanced Subversion**

For more use cases see: Current SVN Notes Script (svn use cases)

on the following web page

http://zeus.cs.pacificu.edu/chadd/cs480s11/schedule.html

# Revert the Entire Project

- Rename existing Project
- Right click Project Name | Rename

 Don't worry, from Eclipse, you cannot destroy your SVN Repository

- Unless you really, really try

# **Revert the Entire Project**

- Check out New Project from SVN
- Don't check out the HEAD
- Select Revision

|                                                                                                    | J                          |                 |        |
|----------------------------------------------------------------------------------------------------|----------------------------|-----------------|--------|
| 🗲 🛱 Checkout from SVN                                                                                                 |                            |                 | N: 🗆 🗙 |
| Check Out As<br>Select the method of check o                                                                          | ut and the revision to c   | neck out.       | SVN    |
| Choose how to check out fold                                                                                          | er HowDolRevert            |                 |        |
| O Check out as a project co                                                                                           | nfigured using the New     | Project Wizard  |        |
| (Only available when the .proje                                                                                       | ect file does not exist in | the repository) |        |
| Check out as a project in f                                                                                           | the workspace              |                 |        |
| Project Name: HowDolRever                                                                                             | t                          |                 |        |
| Check out HEAD revision<br>Revision: Select<br>Depth: Fully recursive<br>Ignore externals<br>Allow unversioned obstru | <br>  ♦<br>ctions          |                 |        |
| ? < <u>B</u> a                                                                                                    | ck <u>N</u> ext >          | Einish          | Cancel |

| -∺ Re    | source History - I | HowDolReve | ert 🐘 🗆                                   | × |
|----------|--------------------|------------|-------------------------------------------|---|
| Rŧ       | Date               | Author     | Comment                                   |   |
| *161     | 2/3/09 10:36 AM    | chadd      | changed func name again! I can't decide!  |   |
| 160      | 2/3/09 10:36 AN    | chadd      | change func name                          |   |
| 159      | 2/3/09 10:34 AN    | chadd      | reverted a bunch of stuff!                |   |
| 158      | 2/3/09 10:26 AN    | chadd      | added funct prototype                     |   |
| 157      | 2/3/09 10:25 AN    | chadd      | re-added !                                |   |
| 156      | 2/3/09 10:25 AN    | chadd      | added funct                               |   |
| 155      | 2/3/09 10:24 AN    | chadd      | added !                                   |   |
| 154      | 2/3/09 10:24 AN    | chadd      | initial source commit                     |   |
| 153      | 2/3/09 10:23 AN    | chadd      | Initial import.                           |   |
|          |                    |            |                                           |   |
|          |                    |            |                                           |   |
|          |                    |            | <b></b>                                   |   |
|          |                    |            |                                           | 1 |
|          |                    |            |                                           |   |
|          |                    |            |                                           |   |
|          |                    |            |                                           |   |
|          |                    |            |                                           |   |
|          |                    |            |                                           |   |
|          |                    |            |                                           |   |
| □ Sto    | op on Copy/Repar   | ne         |                                           |   |
| <u> </u> | ip on copyrional   |            |                                           |   |
| ?        |                    |            | Get <u>A</u> ll <u>N</u> ext 25 OK Cancel |   |
|          |                    |            |                                           |   |

# **Both Projects**

- Project checked out twice
- Different revisions in each project

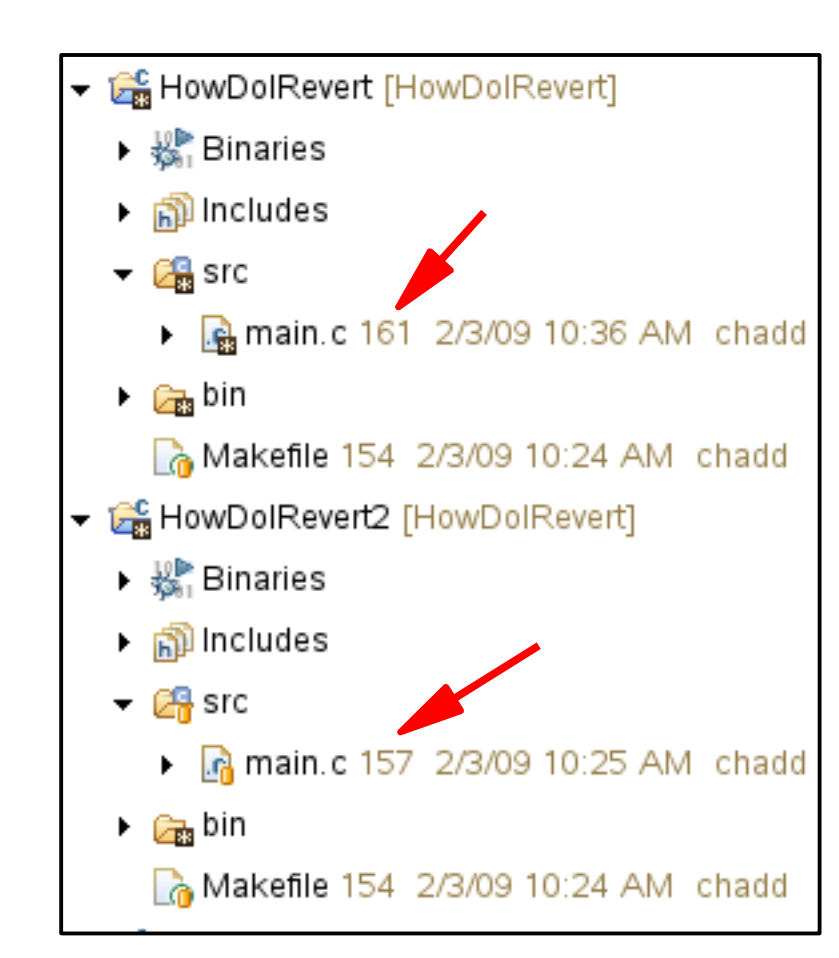

# **Delete Old Project**

- Not strictly necessary
- Right click on (Old) Project Name |

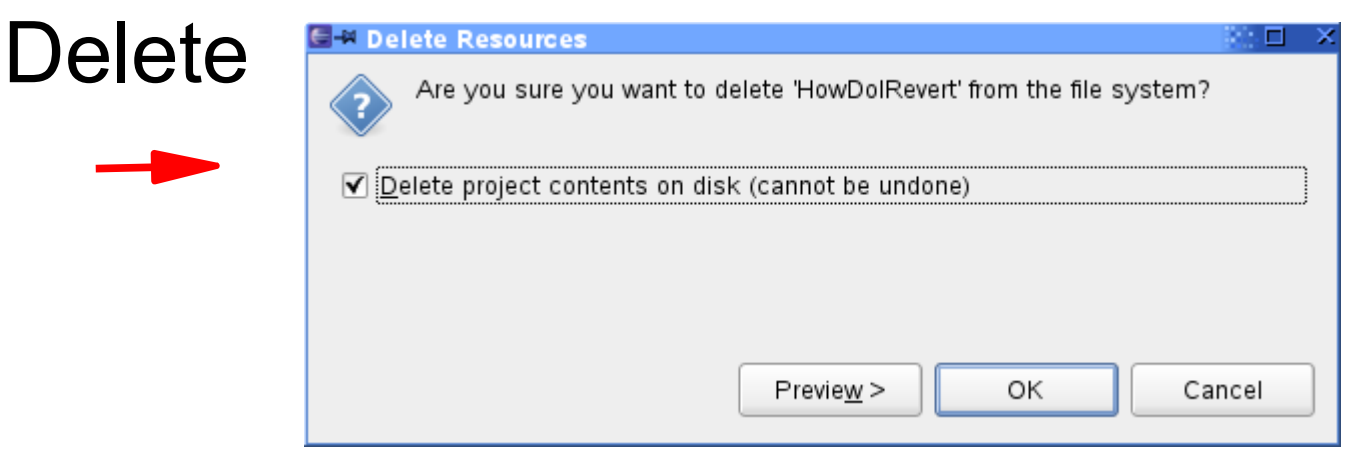

- Make sure you delete Project from disk
  - Does not affect Subversion repository
- Close Eclipse and restart
  - To clean up the workspace

## Reverted Project: Commit new Changes

- Update code in project
- Right click Project Name | Team | Synchronize with Repository
- Right click Project Name | Mark as merged
- Go back to C/C++ Perspective
- Right click {File,Project} | Team | Commit